## Wat is Magister?

In Magister staan van de leerling de cijfers, lesroosters, huiswerk (agenda), afwezigheid, studiewijzers, leermiddelen, etc.

Het internet adres dat moet worden gebruikt is <a href="https://vszh.magister.net/">https://vszh.magister.net/</a>

De inloggegevens voor ons schooladministratiesysteem Magister worden aan alle 7e klas leerlingen en tussentijds ingestroomde leerlingen uitgereikt. Ouders/verzorgers ontvangen eigen inloggegevens.

Het is belangrijk dat u als ouder/verzorger uw eigen inloggegevens gebruikt, en niet die van het kind. Alleen dan worden bijvoorbeeld uitnodigingen voor tafeltjesgesprekken zichtbaar. Nb. Alleen als u als ouder1 bent opgenomen in Magister kunt u zich aanmelden voor ouderavonden.

Ook onderstrepen we het belang dat leerlingen hun persoonlijke Magister inloggegevens gebruiken. Alleen dan kunnen ze alle functies in Magister gebruiken, bijvoorbeeld opdrachten maken en inleveren.

Er is een Magister App voor ouders/verzorgers en leerlingen beschikbaar.

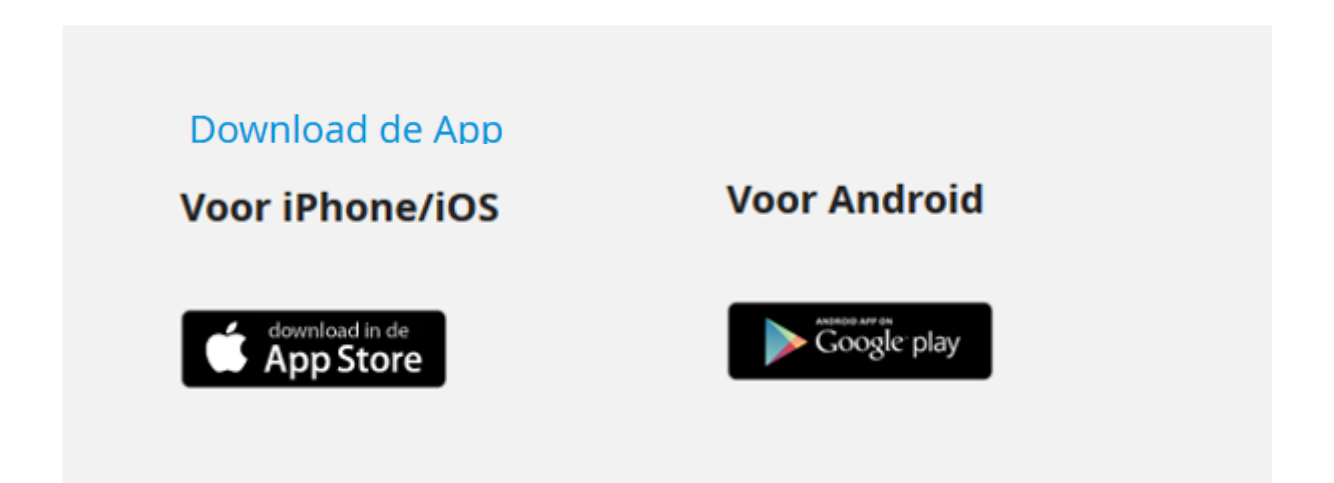

## Hoe werkt de Magister App?

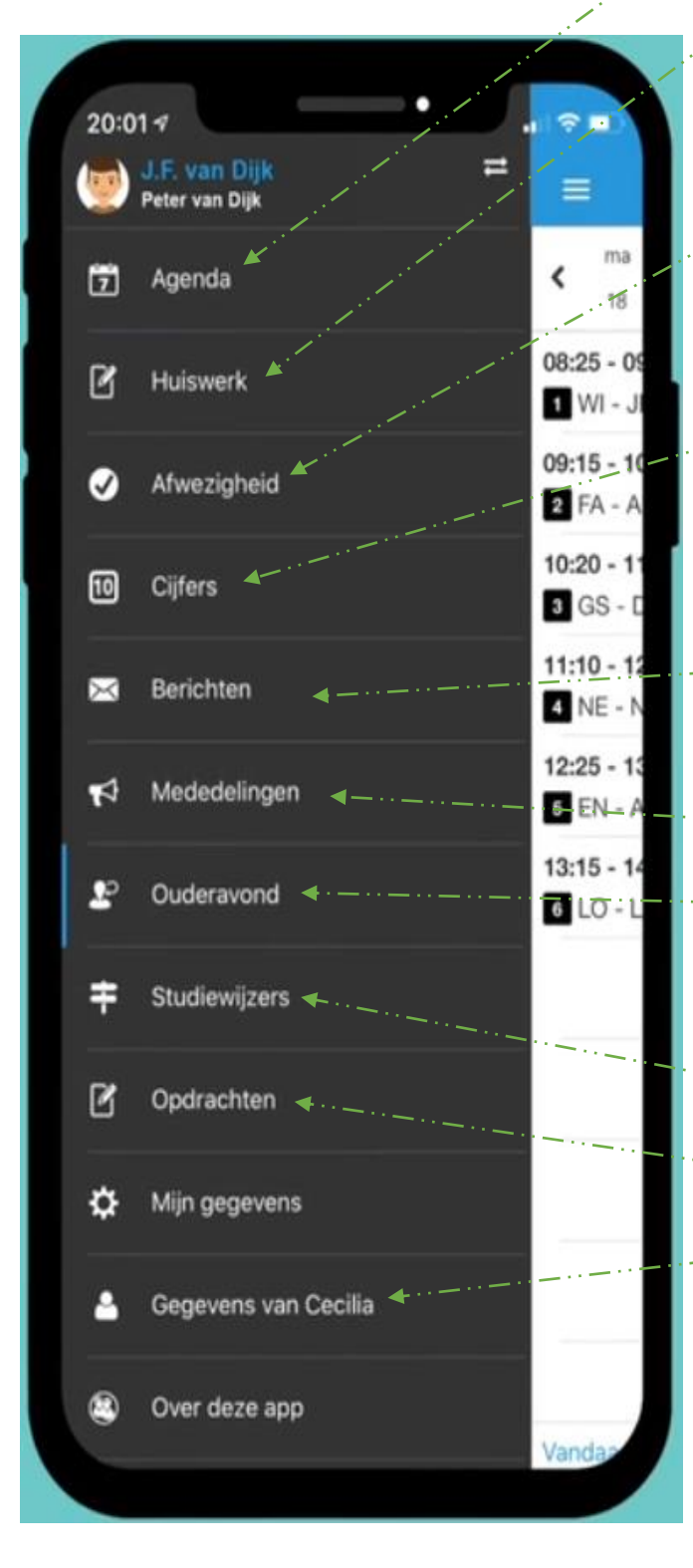

- Tik op de Agenda en dan op Vandaag. U ziet dan alle lessen en afspraken van het kind. Huidige les is gearceerd weergegeven.
- Tik op **Huiswerk**. U krijgt dan een overzicht van alle opdrachten die het kind in die week af moet hebben. U kunt ook terug naar vorige of vooruit naar de volgende weken. En u kunt ook direct zien of het om een toets gaat (en wat voor toets) en of die al afgerond is of niet.
- Tik op **Afwezigheid** voor een overzicht van het aantal keren dat het kind afwezig is geweest tijdens een les (al dan niet afgemeld). Ook het huiswerk dat niet is gedaan of de boeken die zijn vergeten, worden genoteerd en hier weergegeven.
- Tik op **Cijfers** voor het volledige overzicht van de laatst behaalde cijfers van het kind. Daar staan de gemiddelden in de huidige periode per vak, gemiddelde in huidige periode, met laatst behaald cijfer voor dat vak. Als u alle cijfers van een specifiek vak wilt zien, klik dan binnen cijfers op het desbetreffende vak.
- Tik op Berichten om Magisterberichten te lezen. Als ouder/verzorger kunt u alleen berichten ontvangen en lezen, u kunt geen berichten beantwoorden of versturen.
- -Tik op **Mededelingen** om bekendmakingen te lezen die door de school zijn gedaan
- Tik op **Ouderavond** om u zelf in te schrijven of af te melden voor een ouderavond. <u>Let op!</u> U vindt deze alleen in het menu als u als ouder1 bent opgenomen in Magister en de school heeft u een ouderavond uitnodiging gestuurd.
- Tik op **Studiewijzers** voor extra informatie over opdrachten, toetsen en lesmateriaal.
- Tik op **Opdrachten** om alle informatie over opdrachten op het scherm te weergeven.
- Tik op Gegevens van het kind om toestemmingen in te zien en eventueel wijzigen.

| all 🗢                                                           | 9:41 AM                 | <b>\$</b> 100% 🛄 '   |
|-----------------------------------------------------------------|-------------------------|----------------------|
| Sluiten                                                         | Toestemming             |                      |
| Ta                                                              | amir de Hoop            |                      |
| Geef per onderdeel aan of de gegevens gebruikt<br>mogen worden. |                         |                      |
| Meer inform                                                     | natie                   |                      |
| Foto's in de<br>school                                          | nieuwsbrief van de      | $\bigcirc$ $\otimes$ |
| Foto's en vi                                                    | deo's op social media   |                      |
| Uitnodiging                                                     | voor een klasreünie     | ⊘ 😣                  |
| Foto's op de                                                    | e website van de school | ⊘ 😣                  |
|                                                                 |                         |                      |
|                                                                 | • •                     | Nemir >              |
|                                                                 | $\bigcirc$              |                      |

Volgens de Autoriteit Persoonsgegevens zal voor publicatie van beeldmateriaal toestemming moeten worden gegeven door leerlingen of ouders/verzorgers voor het gebruik van foto en video materiaal voor o.a. social media.

Een ouder/verzorger of leerling kan de toestemmingsvragen altijd inzien of wijzigen. Voor leerlingen **jonger dan 16 jaar** moeten de toestemmingen door ouders of verzorgers worden ingevuld. Voor de ouders/verzorgers van kinderen **ouder dan 16 jaar** geldt, dat zij de ingevulde toestemmingen alleen kunnen **inzien**. De leerling kan de gegeven toestemmingen terugvinden en eventueel wijzigen onder 'Mijn gegevens'.

We vinden het als school heel belangrijk dat alle toestemmingen zo snel mogelijk worden ingevuld.

Heeft u meer kinderen, dan kunt u via het klikken op de foto switchen van het ene kind naar het andere. Als u een kind op twee scholen heeft kunt u beide scholen toevoegen. De inloggegevens voor u als ouder, ontvangt u van de school waar uw zoon of dochter onderwijs volgt.